# 快速安装手册

- ☑ DAG2000-16S
   ☑ DAG2000-24S
- $\square DAG2000-243 = DAG2000-243$
- ☑ DAG2000-32S
- ☑ DAG3000-32S
- ☑ DAG3000-1285

#### 欢迎您选购DAG系列语音网关产品!

安装设备之前请仔细阅读本安装指导。鼎信通达为客户提供全方位的技术支持,需要更多在线 技术支持,请拨打技术支持热线电话:0755-61919966。 邮箱:support@dinstar.com网址:www.dinstar.cn

注意:

本文档用于为设备安装提供简明快捷的操作指导;更详细的参数说明和配置向导请参照相关用户手册。

1 DAG系列语音网关产品型号和接口数量

| 接口型号<br>产品型号 | LAN | RJ11 | DB37 | RJ45<br>(语音) |
|--------------|-----|------|------|--------------|
| DAG2000-16S  | 4   | 16   | 0    | 0            |
| DAG2000-245  | 4   | 24   | 0    | 0            |
| DAG2000-325  | 4   | 32   | 2    | 0            |
| DAG3000-325  | 2   | 0    | 0    | 8            |
| DAG3000-1285 | 2   | 0    | 0    | 32           |

• DAG2000/3000系列产品FXS接口(即电话接口)有RJ11、DB37和RJ45三种类型,具体产品型号的接口数量请见上表;

• 安装前请确认您的设备型号,参考对应型号的安装步骤。

## 2 指示灯说明

| 指示灯     | 定义        | 状态    | 描述            |
|---------|-----------|-------|---------------|
| DWD     |           | 常亮    | 电源输入正常        |
| PWR     | 电源指示灯     | 不亮    | 无电源输入或电源输入不正常 |
|         |           | 慢闪    | 设备正常运行        |
| RUN     | 设备运行状态指示灯 | 快闪    | SIP注册成功       |
|         |           | 常亮/不亮 | 运行不正常         |
| EXC.    | 由迁按口上田长二灯 | 常亮    | FXS口摘机使用中     |
| FX3     | 电话按口口用指小刀 | 不亮    | FXS口空闲中或端口故障  |
|         | 网口连接状态指示灯 | 绿闪    | 网络连接正常        |
|         | (Link)    | 不亮    | 网络未连接或网络连接不正常 |
| LAN     | 网口速率指示灯   | 常亮    | 网络速率为100Mbps  |
|         | (Speed)   | 不亮    | 网络速率为10Mbps   |
|         | 网口连接状态指示灯 | 绿闪    | 网络连接正常        |
|         | (Link)    | 不亮    | 网络未连接或网络连接不正常 |
| GEU/GEI | 网口速率指示灯   | 常亮    | 网络速率为1000Mbps |
|         | (Speed)   | 不亮    | 网络速率为100Mbps  |

## 3 硬件说明

▶ DAG2000-16S硬件说明

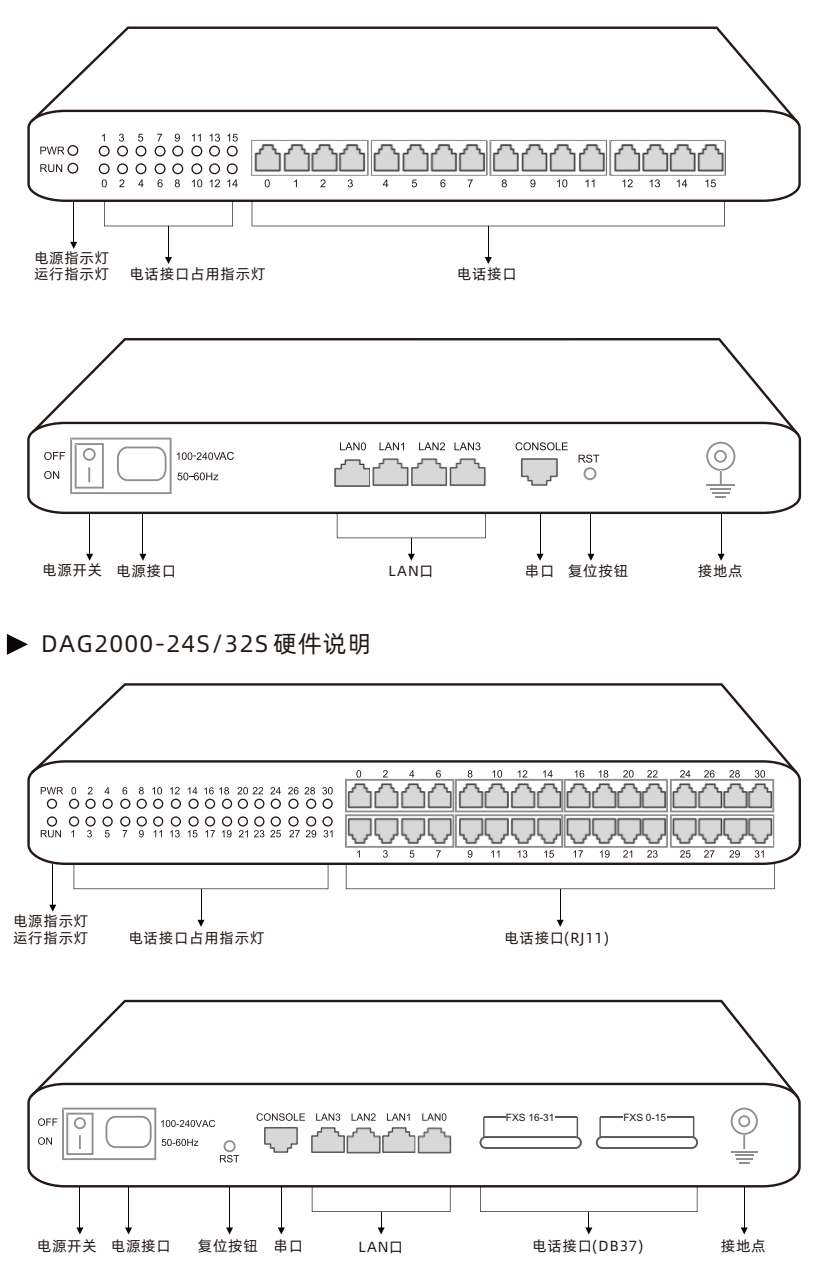

注: DAG2000-24S的产品外观与DAG2000-32S的一样。

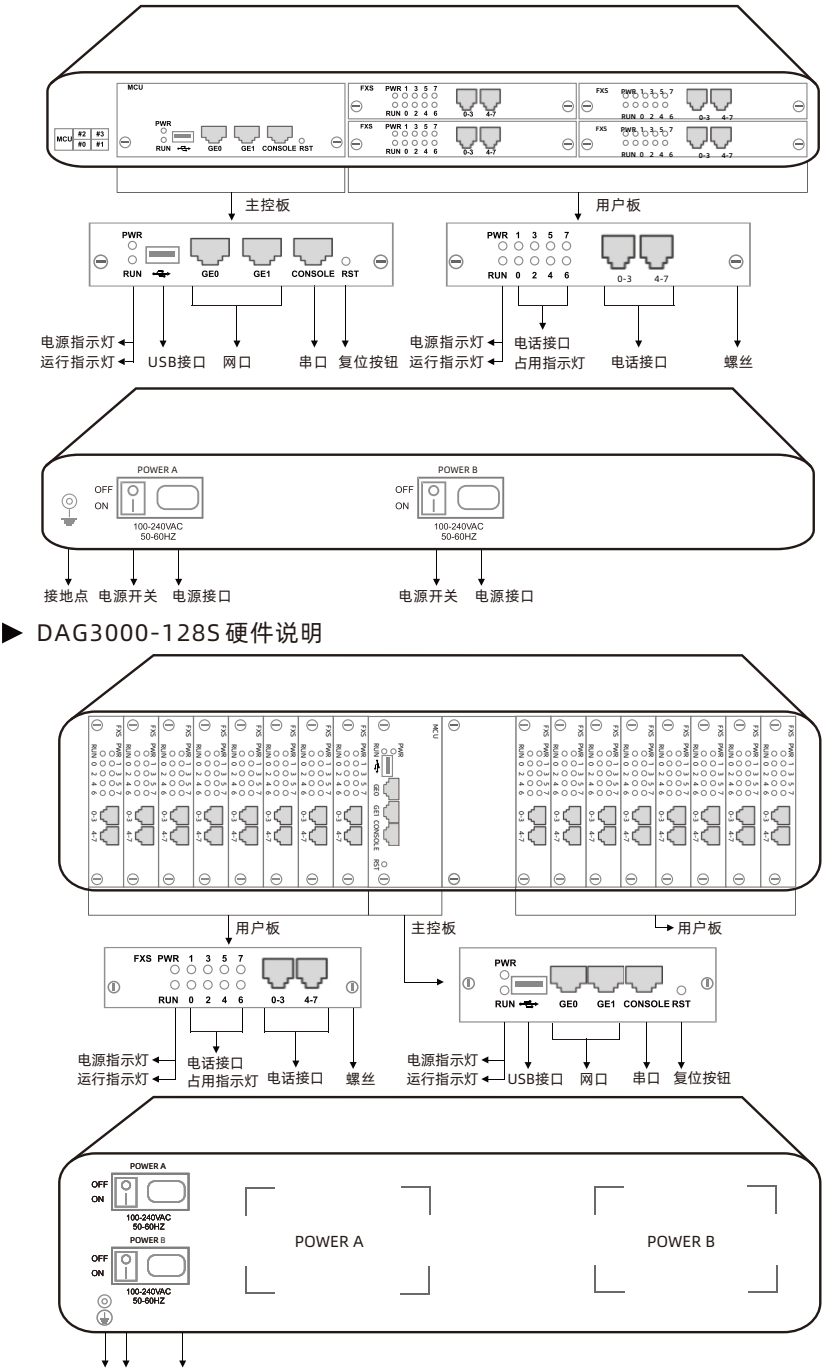

接地点 电源开关 电源接口

### 4 安装注意事项

- ◆ 安装设备时,请确认对应设备的电话接口类型: DAG2000-165/24S电话接口类型为 RJ11; DAG2000-32S同时具有RJ11和DB37两种电话接口; DAG3000-32S电话接口类型为RJ45; DAG3000-128S电话接口类型为RJ45; \*DB37与RI45的布线线序请参考本手册的线序说明章节
- ◆ 电话布线时, 请与强电布线分开, 以减少对电话的干扰;
- ◆ 设备采用100-240V交流供电, 请确保电源接地良好, 保证稳定安全的供电;
- ◆ 为了确保设备能够稳定运行,请保证网络有足够的宽带;
- ◆ 为了保证设备正常工作,请尽量将设备安装在机房内并维持适当的环境温度和湿度;
- ◆ 请尽可能将设备放置于平坦的表面上或机柜里, 勿将设备堆叠摆放以免影响散热。

#### 5 硬件连接

- ▶ DAG2000-165 安装示意图
  - 网络连接

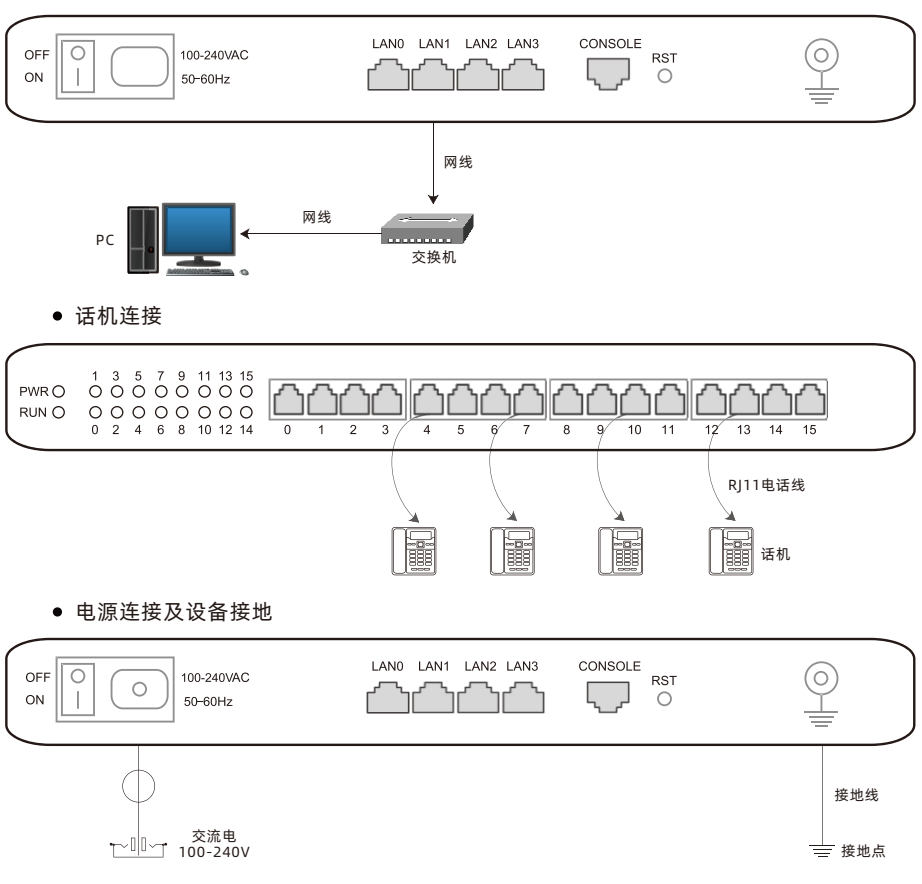

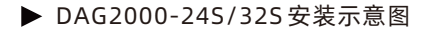

• 网络连接

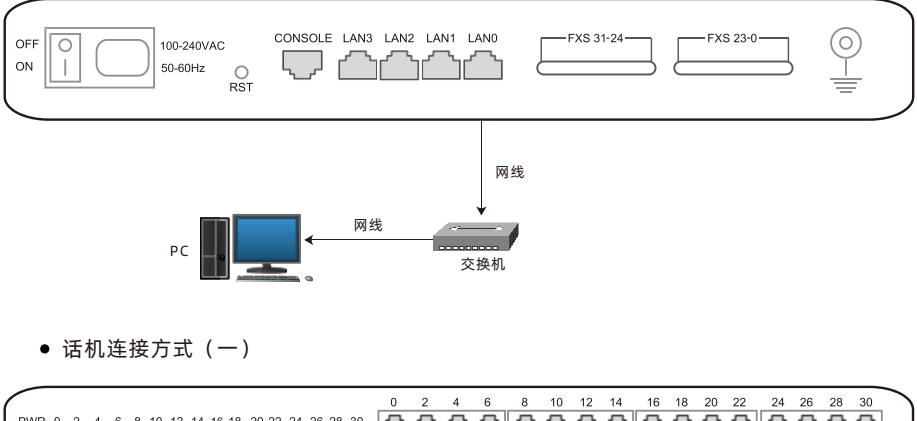

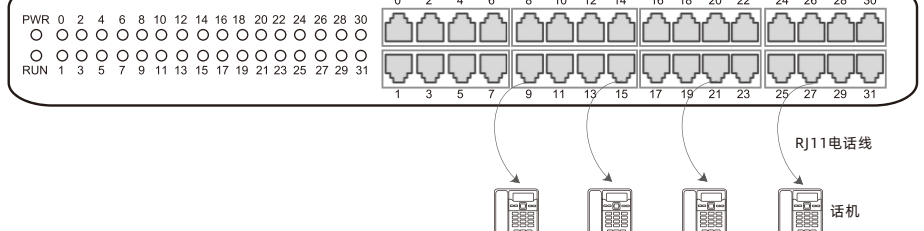

● 话机连接方式(二)

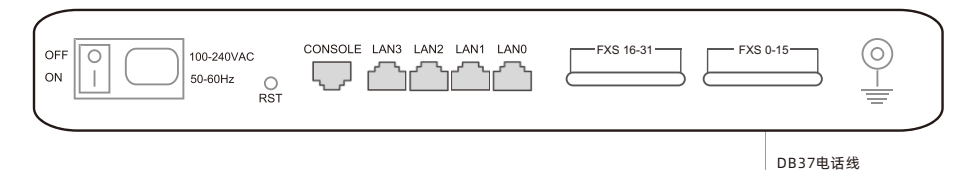

● 电源连接及设备接地

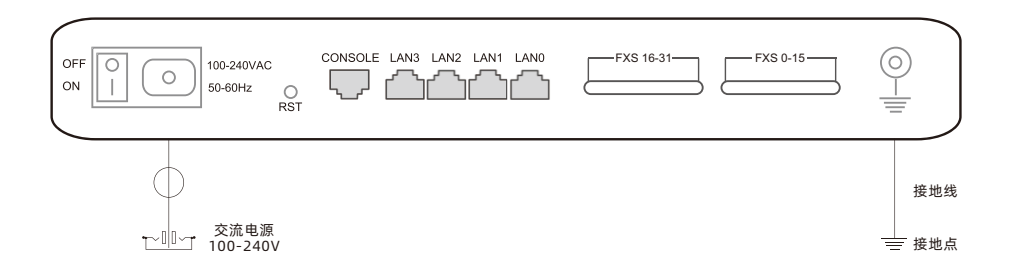

-0

-0-

话机

#### ▶ DAG3000-325安装示意图

• 网络连接

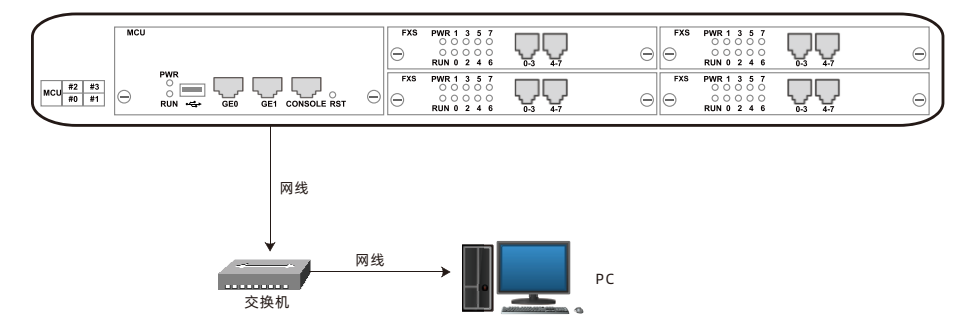

• 话机连接

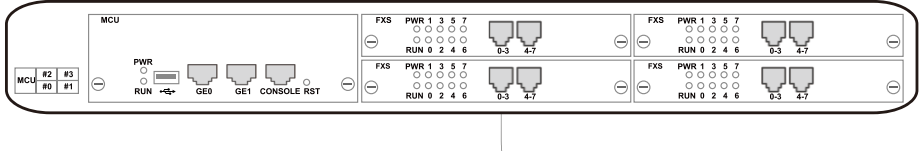

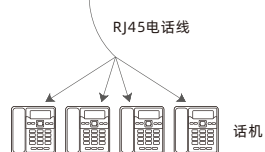

• 电源连接及设备接地

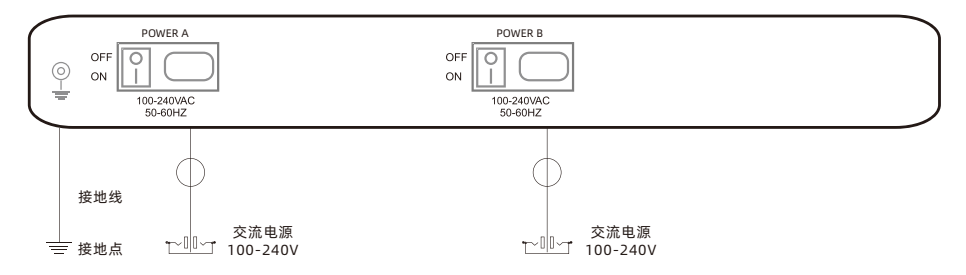

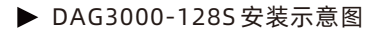

● 网络连接

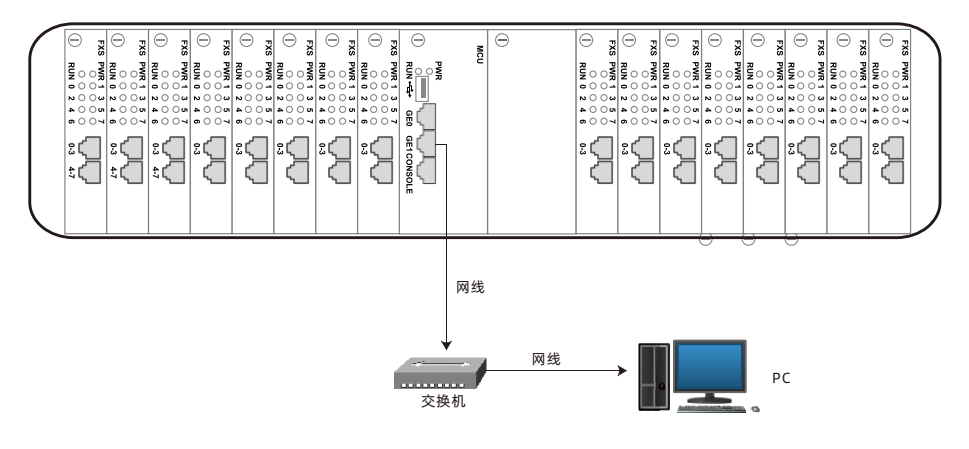

● 话机连接

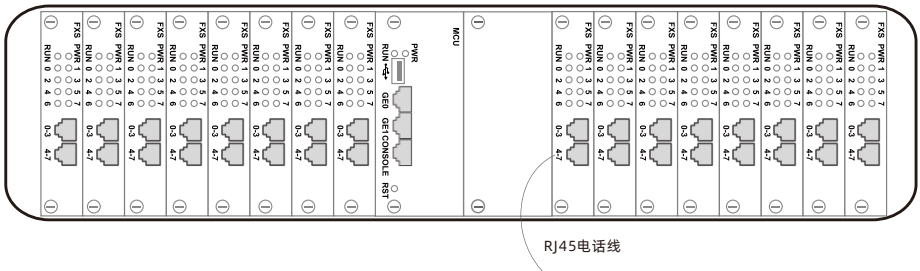

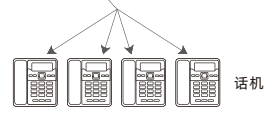

• 电源连接及设备接地

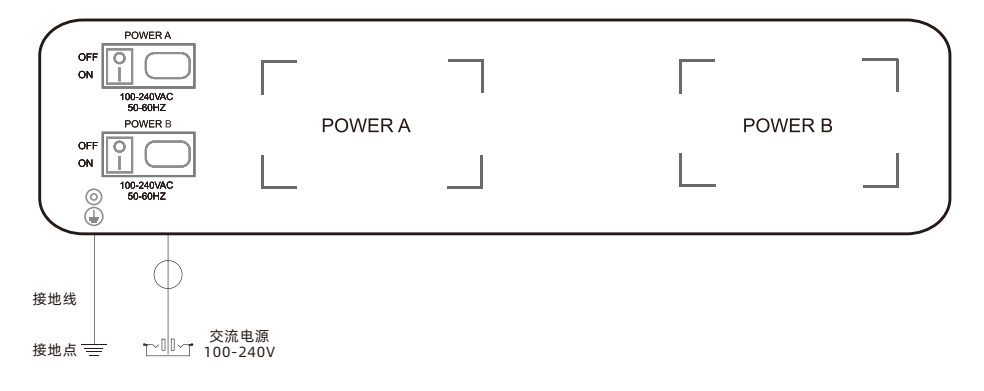

## 6 线序说明

·RJ45线序

DAG3000的电话接口为RJ45接口, RJ45电话线的线序如下: Pin1和Pin2为第一路(橙白/橙), Pin3和Pin4为第二路(蓝白/蓝), Pin5和Pin6为 第三路(绿白/绿), Pin7和Pin8为第四路(棕白/棕)。

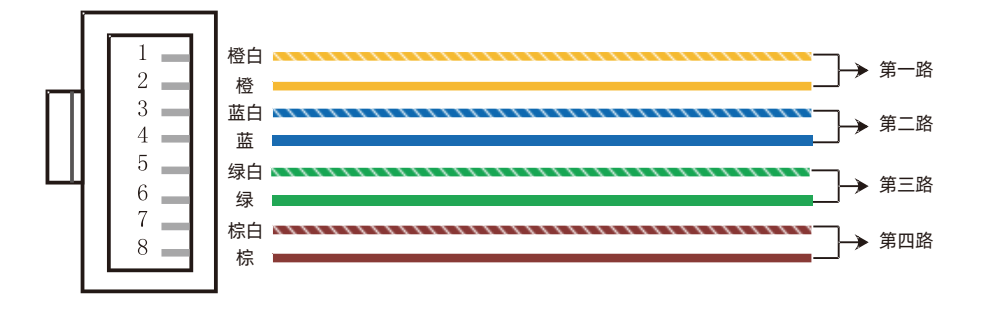

·DB37线序

DAG2000-32S拥有DB37电话接口, DB37电话线含有16对线芯(即可输出16路电话), 其线序如下:

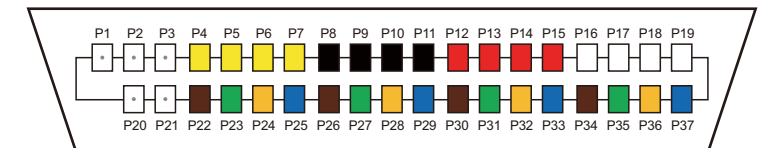

注: P1/P2/P3/P20/P21未使用。

| 电话路数NO.  |     | 1   | :   | 2   |     | 3   | 4   | 4   | ł   | 5   | 6   | 6   |     | 7   | 8   | 3   | ę   | 9   | 1   | 0   |
|----------|-----|-----|-----|-----|-----|-----|-----|-----|-----|-----|-----|-----|-----|-----|-----|-----|-----|-----|-----|-----|
| 颜色       | ⊖   | 벰   | Ð   | 橙   | Ð   | 绿   |     | 棕   | 红   | 벰   | 红   | 橙   | 红   | 绿   | 红   | 棕   | 黑   | 搯   | 賺   | 橙   |
| RJ21 NO. | P19 | P37 | P18 | P36 | P17 | P35 | P16 | P34 | P15 | P33 | P14 | P32 | P13 | P31 | P12 | P30 | P11 | P29 | P10 | P28 |

| 电话路数NO.  | 1  | 1   | 1  | 2   | 1  | 3   | 1  | 4   | 1  | 5   | 1  | 6   |
|----------|----|-----|----|-----|----|-----|----|-----|----|-----|----|-----|
| 颜色       | 黑  | 绿   | 黑  | 棕   | 黄  | 蓝   | 黄  | 橙   | 黄  | 绿   | 黄  | 棕   |
| RJ21 NO. | P9 | P27 | P8 | P26 | P7 | P25 | P6 | P24 | P5 | P23 | P4 | P22 |

7 修改电脑IP地址

修改PC的IP地址,使PC的IP地址与DAG设备LAN口的IP地址在同一网段。 ● 点击PC上的"网络连接→本地连接",单击右键,选择"属性"。

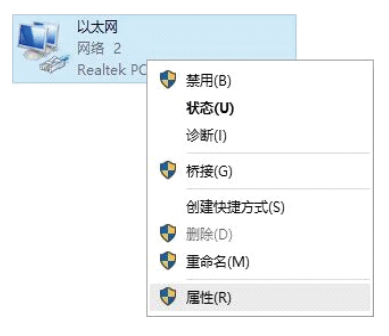

2 双击Internet协议版本4(TCP/IPv4)。

业法按使用下利项目(0)。

| ✓ ■ Microsoft 网络客    | 沪遥           |       | ^ |
|----------------------|--------------|-------|---|
| Microsoft 网络的        | 文件和打印机共享     |       |   |
| ☑ 🗐 QoS 数据包计划和       | 呈序           |       |   |
| ☑ ▲ Internet 协议版本    | 4 (TCP/IPv4) |       |   |
| ☑ → 链路层拓扑发现映         | 射器 I/O 驱动程序  |       |   |
| 🗌 🔺 Microsoft 网络适    | 配器多路传送器协议    |       |   |
| 🗹 🔺 Microsoft LLDP 🕇 | 协议驱动程序       |       |   |
| 🗹 🔺 Internet 协议版本    | 6 (TCP/IPv6) |       | Y |
| <                    |              | >     |   |
| 安装(N)                | 卸載(U)        | 属性(R) |   |

●选择"使用下面的IP地址(S)",输入一个可用的IP地址,该IP地址需与设备LAN口的 IP地址"192.168.11.1"在同一网段。

| ternet 协议版本 4 (TCP/IPv4       | り属性                                 |
|-------------------------------|-------------------------------------|
| 规                             |                                     |
| 如果网络支持此功能,则可以<br>络系统管理员处获得适当的 | 以获取自动指派的 IP 设置。否则,你需要从网<br>IP 设置。   |
| ○自动获得 IP 地址(O)                |                                     |
| ● 使用下面的 IP 地址(S):             |                                     |
|                               |                                     |
| IP 地址(I):                     | 192.168.11.20                       |
| IP 地址(I):<br>子网掩码(U):         | 192.168.11.20         255.255.255.0 |

## 8 设备登录

打开网页浏览器,输入设备LAN口的IP地址(默认LAN口的IP地址为192.168.11.1), 按回车,设备登录界面弹出;

在登录界面上, 输入用户名和密码即可登录设备, 默认用户名和密码都为admin。

### 9 修改设备IP地址

如需修改DAG设备的IP地址,请登录设备后,点击左边导航树的"网络→本地网络", 设置新的IP地址和DNS服务器地址。

#### 10 配置SIP服务器

登录DAG设备后,点击左边导航树的"SIP服务器",配置网关需要注册的SIP服务器 地址,输入完成后点击"保存"。

| SIP服务器             |                |  |
|--------------------|----------------|--|
| SIP服务器             |                |  |
| SIP服务器地址           | 172.25.200.223 |  |
| SIP服务器端口(默认: 5060) | 5060           |  |
| 注册时长(默认: 300)      | 300 秒          |  |
| 心跳                 | □启用            |  |

点击左边导航树的"端口",单击"添加"按钮,填写由SIP服务器分配的SIP账户和 认证密码。

| 端口 - 添加   |                       |
|-----------|-----------------------|
|           |                       |
| 端口        | 0 ~                   |
| 禁用端口      |                       |
| 注册        | <b>2</b> 白田           |
| 4.L./0J   | 「日田                   |
| IP 策略     | 0 <default></default> |
| Tel 策略    | 0 <default></default> |
|           |                       |
| SIP用户显示名称 | amy                   |
| SIP账户     | 201                   |
| SIP认证账户   | 201                   |
| 认证密码      | ******                |
|           |                       |
| 代拨号码      |                       |
| 延迟时间      | 秒                     |
| 免打扰       | □ 启用                  |
| 来电显示      | ☑ 启用                  |

输入完成后,点击"保存"按钮,重启设备后,配置开始生效。

## 11 基本操作

- ◆ 查询设备LAN口IP地址: 使用话机拨\*158#;
- ◆ 查询设备WAN口IP地址: 使用话机拨\*159#;
- ◆ 查询端口电话号码: 使用话机拨\*114#;
- ◆ 恢复默认出厂IP地址、WEB登入用户名和密码:使用话机拨\*165\*000000#, 然后重启设备;
- ◆恢复出厂设置的三种方式:

   (1)使用话机拨\*166\*00000#,然后重启设备;
   (2)长按RST按钮至7秒,然后重启设备;
   (3)登录设备后,点击"工具"菜单下的"恢复出厂设置",在弹出的界面上点击"恢复"后,重启设备;
- ◆ 重启设备的三种方式:

(1)使用话机拨\*111#;

(2)登录设备后,点击"工具"菜单下的"设备重启",在弹出的界面上点击"重启"。

#### 12 设备基本配置和参数说明

关于设备的基本配置和参数说明,请查看对应系列产品的用户说明书或者联系 在线技术支持。

## 诚信·专注·创新·开放

深圳鼎信通达股份有限公司 官方网址: http://www.dinstar.cn 新浪微博: http://weibo.com/voipdinstar

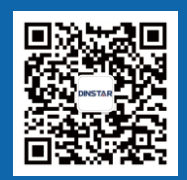